# ctys-uc-Android(7) Setup of Android on Qemu/KVM and VirtualBox

November 29, 2010

# Contents

| 1  | General                                                                                                    | <b>2</b>                                    |
|----|----------------------------------------------------------------------------------------------------|---------------------------------------------|
| 2  | Setup of Host-OS and Hypervisor                                                                                                    | <b>2</b>                                    |
| 3  | Setup of the UnifiedSessionsManager         3.1 Install tgz BASE-Package + DOC-Package on Debian         3.2 Install rpm BASE-Package + DOC-Package on CentOS         3.3 Setup of the Gnome Menu | <b>2</b><br>2<br>3<br>3                     |
| 4  | Creation and Installation         4.1       Creation and Installation on QEMU/KVM         4.2       Creation and Installation on VirtualBox                                                       | $\begin{array}{c} 4 \\ 4 \\ 12 \end{array}$ |
| 5  | Creation of the Inventory - cacheDB                                                                                                    | 20                                          |
| 6  | Graphical Start of the Virtual Machine6.1Graphical Start of the Virtual Machine by QEMU/KVM6.2Graphical Start of the Virtual Machine by VBOX                                                      | <b>22</b><br>23<br>25                       |
| 7  | Manage the VM                                                                                                    | 28                                          |
| 8  | SEE ALSO                                                                                                    | 29                                          |
| 9  | AUTHOR                                                                                                    | 29                                          |
| 10 | COPYRIGHT                                                                                                    | 29                                          |

# List of Figures

| 1  | Create Menu                 | 3  |
|----|-----------------------------|----|
| 2  | Install Menu on QEMU/KVM    | 8  |
| 3  | Install Menu on QEMU/KVM    | 9  |
| 4  | Deactivate screensaver - 01 | 9  |
| 5  | Deactivate screensaver - 02 | 10 |
| 6  | Deactivate screensaver - 03 | 10 |
| 7  | Deactivate screensaver - 04 | 11 |
| 8  | Android on QEMU/KVM         | 11 |
| 9  | Create Virtual Machine      | 12 |
| 10 | Set virtual RAM             | 13 |
| 11 | Create Virtual HDD          | 13 |
| 12 | Check HDD image file        | 14 |
| 13 | Network device              | 14 |

| 14        | Audio device              | 15 |
|-----------|---------------------------|----|
| 15        | Install media             | 17 |
| 16        | Install menue             | 18 |
| 17        | Format vHDD               | 18 |
| 18        | Android                   | 19 |
| 19        | Android ASC-II Console    | 19 |
| 20        | Android Start Menu        | 23 |
| 21        | Android VM Selection      | 24 |
| 22        | Android Call Confirmation | 24 |
| <b>23</b> | Boot Android              | 25 |
| 24        | Enjoy Android             | 25 |
| 25        | Android Start Menu        | 26 |
| 26        | Android VM Selection      | 26 |
| 27        | Android Call Confirmation | 27 |
| 28        | Boot Android              | 27 |
| 29        | Enjoy Android             | 28 |

# 1 General

The current document shows the basic installation of Android, which is a Linux variant.

The following environment is used here:

- Debian-5.0.6 with VirtualBox-3.2.10
- $\bullet~{\rm CentOS}{\text{-}5.4}$  with kvm-83 / Qemu-0.9.1
- eeeDroid-1.6 The current description is based on the edition for i386 architecture. Download the image:

androidx86/eeeDroid\_2008-12-20\_1843Z.img

• UnifiedSessionsManager - ctys-01.11.011

# 2 Setup of Host-OS and Hypervisor

The installation for the following variants has to be performed by the appropriate standard setup of the HostOS and , which quite straight forward:

- Debian with VirtualBox Install the download version instead of the OSE edition shipped with the distribution.
- CentOS with QEMU/KVM Here the standard distribution is installed. Additional packages are vde2-2.2.3 and Qemu-0.12.2, which are build and installed to '/opt'. The vde2-2.2.3 package for network encapsulation requires a symbolic link

ln -s /opt/vde2-2.2.3 /opt/vde

The wrapper vde may not be required, when the Qemu support option is compiled in, but this is not yet widely the case. Thus vde2 is still utilized as standard.

### 3 Setup of the UnifiedSessionsManager

### 3.1 Install tgz BASE-Package + DOC-Package on Debian

1. Unpack the tar-gzip-archive and apply the standard installation procedure, where the call has to be executed by typing the fully qualified absolute path when ambiguity could occur. This is due to automatic usage of consistent libraries for the install procedure.

ctys-distribute -F 2 -P UserHomeCopy root@lab02

2. Open a Remote Shell by call of CLI plugin:

ctys -t cli -a create=1:tst137 root@tlab02

3. Check the plugins states by calling ctys-plugins:

ctys-plugins -T all -E

## 3.2 Install rpm BASE-Package + DOC-Package on CentOS

The following steps are required for a RPM based setup on CentOS. The installation is relocatable, but located at '/opt', and installed locally by 'ctys-distribute'.

1. Install BASE package.

rpm -i ctys-base-01.11.011.noarch.rpm

2. Now install a a local version, here by copy. The PATH prefix is important here, particularly in case of updates. The path is resolved to it's actual path by eliminating any symbolic link, and used for consistent link of libraries.

```
/opt/ctys-01.11.011/bin/ctys-distribute -F 2 -P UserHomeCopy
```

3. Next the menu is setup.

ctys-xdg --menu-create

4. Now the help is available as eihter a Gnome or KDE menu. Alternatively could be called from the commandline.

### 3.3 Setup of the Gnome Menu

The setup of the Gnome Menu is quite simple, the contained tool  $\mathbf{ctys}$ - $\mathbf{xdg}(1)$  sets up a standard menu by the call:

#### ctys-xdg --menu-create

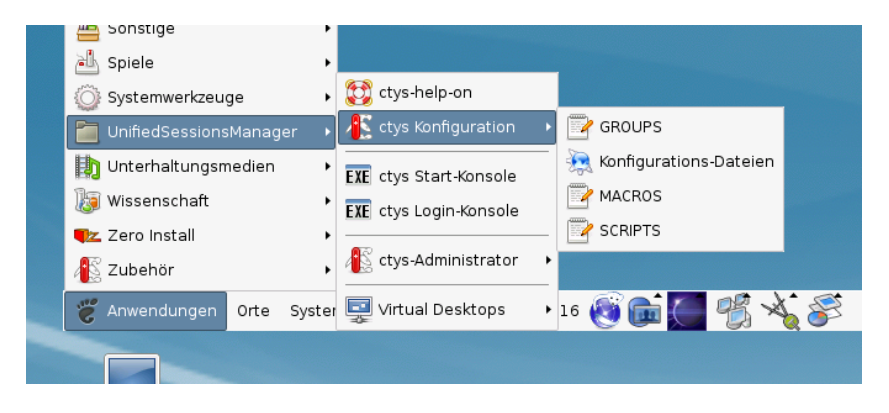

Figure 1: Create Menu

The setup could be targeted either for private menus or shared menus. Both setups are based on a menu template, which is stored in the configuration subdirectory 'xdg.d'. The call

#### ctys-xdg --menu-cancel

removes the installed files. For current version no checks for changed files is done. The menues could be edited and extended by the call

#### ctys-xdg --menu-edit

which opens the related directories for modification of '\*.menu', '\*.desktop', and '\*.directory' files.

### 4 Creation and Installation

### 4.1 Creation and Installation on QEMU/KVM

The demo example VM is here named tst141, this is the hostname of GuestOS too.

1. Login into the machine where QEMU/KVM is installed.

ssh -X ap2

2. Change to the vmpool and create a directory and change into.

mkdir tst141

3. Call the install and configuration utility for VMs. Here some values are set by environment variables, a complete list including the actually assigned values could be displayed by the option -levo.

```
ARCH=i386 \
DIST=Android \
DISTREL=1.6-r2 \
OS=Linux \
OSREL=2.6 \
ctys-createConfVM -t qemu --label=tst141
```

This call creates a virtual image(hda.img), the call-wrapper(tst140.sh), and the configuration file(tst140.ctys). The files are created from templates by assigning configuration values either from pre-configured default values, or interactive variation.

The resulting parameters are:

```
Not all values require to be set, some will be requested later
by dialogue.
Thus it is not neccessary to have values assigned to the complete
displayed set.
```

```
Actually used sources for default values:
  no-marker = Pre-Set value, either from defaults configuration,
               or by commandline.
  no-value
             = Either requested by dialog later, or the defaults
               of the finally
               called application are used.
  (c)
             = Read from actual configuration file, e.g. vmx-file.
  (d)
             = Read from database.
  (g)
             = Dynamically generated.
  (h)
             = Used from current host as default.
  (m)
             = Received from mapping definitions.
Applicable modifications:
             = By call option, defines dependency for others.
  blue
             = By environment, 'could be set almost independent'
  green
```

```
from other values.
cyan = By miscellaneous facilities, but is dependent from
others.
E.g. LABEL defines by convention the network 'hostname',
thus the TCP/IP params.
This could ..., but should not be altered!
```

Most of the missing values will be fetched during actual execution

```
of this tool by dynamic evaluation.
                    VAR name: Initial Value
               C_SESSIONTYPE:QEMU
                       LABEL:tst141
                         MAC:00:50:56:13:11:69 (m)
                          IP:172.20.2.245 (m)
                      BRIDGE:
                        DHCP:
                     NETMASK:
                         TCP:
                     GATEWAY:
                      EDITOR: acue
                        UUID:ff81f9d8-ba06-4c90-a801-484ad4841b50 (h)
                        DIST:Android
                     DISTREL:1.6-r2
                          OS:Linux
                       OSREL:2.6
                        ARCH:i386
                 ACCELERATOR: KVM (h)
                         SMP:
                     MEMSIZE:512
                  KBD LAYOUT:de
                 STARTERCALL:/usr/libexec/qemu-kvm
                 WRAPPERCALL:tst141.sh
             DEFAULTBOOTMODE: HDD
           DEFAULTINSTTARGET:/mntn/vmpool/vmpool05/kvm/test/tst-ctys/...
                             ...tst141/hda.img
      HDDBOOTIMAGE_INST_SIZE:8G
HDDBOOTIMAGE_INST_BLOCKSIZE:256M
HDDBOOTIMAGE_INST_BLOCKCOUNT:32
   HDDBOOTIMAGE_INST_BALLOON: y
             DEFAULTINSTMODE:CD
                INSTSRCCDROM:/mntn/swpool/UNIXDist/../miscOS/Android/raw/...
                              ...android-x86/android-x86-1.6-r2.iso
           DEFAULTINSTSOURCE:/mntn/swpool/UNIXDist/../miscOS/Android/...
                              ...raw/android-x86/android-x86-1.6-r2.iso
                 INST_KERNEL:
                 INST_INITRD:
                     VMSTATE: ACTIVE
```

Remember that his is a draft pre-display of current defaults. No consistency-checks for provided values are performed at this stage. Some missing values are evaluated at a later stage dynamically. An alternate call for the installation is the remote execution:

```
ctys -t qemu \
-a create=1:tst140,id:${TST140}/tst140.ctys,instmode,console:sdl\
app2
```

This starts the same by transforming to the target host 'app2' and calling the previous wrapper script.

The resulting files in both cases are:

- tst141.ctys
- tst141.sh
- hda.img
- 4. Once the set of files is created the virtual machine is prepared for startup. For some other systems complete installation routines are available, e.g. debian and CentOS. The current state could be checked now by the following call.

./tst141.sh --console=vnc --vncaccessdisplay=47 --print --check

This shows the current resulting call:

```
#Display call
                        #
QEMU_VERSION
                 = "qemu-0.9.1-kvm-83-maint-snapshot-20090205"
                 = "QEMU_091"
QEMU_MAGIC
QEMU_ACCELERATOR = "KVM"
                    = "tst141.sh"
ctys-uc-AndroidNAME
              +->STARTERCALL
                             = /usr/libexec/qemu-kvm
              +->REALSTARTERCALL = /usr/libexec/qemu-kvm
#The resulting call is:
                        #
--->
eval "/opt/vde/bin/vdeq /usr/libexec/qemu-kvm
 -net nic,macaddr=00:50:56:13:11:69,model=rt18139 \
 -net vde, sock=/var/tmp/vde_switch0.acue \
 -name "tst141" -vga cirrus -localtime -k de -m 512 -cpu qemu32 \
 -serial mon:unix:/var/tmp/qemumon.tst141.21844.acue,server,nowait \
 -daemonize -vnc :47 \setminus
 -boot c /mntn/vmpool/vmpool05/kvm/test/tst-ctys/tst141/hda.img"
<---
EXECALL:/opt/vde/bin/vdeq /usr/libexec/qemu-kvm
 -net nic,macaddr=00:50:56:13:11:69,model=rt18139
 -net vde, sock=/var/tmp/vde_switch0.acue
 -name "tst141"
 -vga cirrus
 -localtime
 -k de
 -m 512
 -cpu qemu32
```

```
-serial mon:unix:/var/tmp/qemumon.tst141.21844.acue,server,nowait
-daemonize
-vnc :47
-boot c
/mntn/vmpool/vmpool05/kvm/test/tst-ctys/tst141/hda.img
```

The installation is slightly different due to boot from install media.

```
./tst141.sh --console=vnc --vncaccessdisplay=47 --print --instmode --check
#Display call
= "qemu-0.9.1-kvm-83-maint-snapshot-20090205"
QEMU_VERSION
                 = "QEMU 091"
QEMU_MAGIC
QEMU_ACCELERATOR = "KVM"
ctys-uc-AndroidNAME = "tst141.sh"
              +->STARTERCALL
                               = /usr/libexec/qemu-kvm
              +->REALSTARTERCALL = /usr/libexec/qemu-kvm
#The resulting call is:
                         #
--->
eval "/opt/vde/bin/vdeq /usr/libexec/qemu-kvm \
 -net nic,macaddr=00:50:56:13:11:69,model=rt18139 \
-net vde, sock=/var/tmp/vde_switch0.acue \
-name "tst141" -vga cirrus -localtime -k de -m 512 -cpu qemu32 \
 -serial mon:unix:/var/tmp/qemumon.tst141.23708.acue,server,nowait \
 -daemonize -vnc :47 -boot d \setminus
-cdrom /mntn/swpool/UNIXDist/../miscOS/Android/raw/...
       ...android-x86/android-x86-1.6-r2.iso \
 -hda /mntn/vmpool/vmpool05/kvm/test/tst-ctys/tst141/hda.img "
<---
EXECALL:/opt/vde/bin/vdeq /usr/libexec/qemu-kvm
 -net nic,macaddr=00:50:56:13:11:69,model=rt18139
 -net vde, sock=/var/tmp/vde_switch0.acue
 -name "tst141"
 -vga cirrus
 -localtime
 -k de
 -m 512
 -cpu qemu32
 -serial mon:unix:/var/tmp/qemumon.tst141.23708.acue,server,nowait
 -daemonize
 -vnc :47
 -boot d
 -cdrom /mntn/swpool/UNIXDist/../miscOS/Android/raw/...
         ...android-x86/android-x86-1.6-r2.iso
 -hda /mntn/vmpool/vmpool05/kvm/test/tst-ctys/tst141/hda.img
```

The actual call starts the VM and displays the following screen.

|           | VNC: QEMU (tst141) (auf app2.soho)                                                                                                    |                                |
|-----------|----------------------------------------------------------------------------------------------------|--------------------------------|
|           | Android-x86 Live & Installation CD 1.6-r2                                                                                                    |                                |
|           | Live CD - Kun Android-x86 without installation<br>Live CD - UESA mode<br>Live CD - Lebug mode<br>Installation - Install Android-x86 to harddisk |                                |
|           | Press [Tab] to edit options                                                                                                    |                                |
|           |                                                                                                    | <u>ب</u>                       |
| android-s | 86.org c                                                                                                    | 00 <mark>x86</mark><br>כוסדכ∩ו |

Figure 2: Install Menu on QEMU/KVM

The install procedure just installs here a life system on disk, thus proceeds quite fast. After the installation unmount the install media and boot into Android.

5. In order to reboot just shutdown and boot again without the 'instmode' option. The shutdown could be proceeded by the 'quit' command within the monitor. The **monitor mode** is entered e.g. by **Ctrl-Alt-2**. One possible boot call for SDL console is:

```
ctys -t qemu \
    -a create=l:tst141,id:${PWD}/tst141.ctys,console:sdl \
    app2
```

The next starts with VNC console, which is default:

```
ctys -t qemu \
    -a create=1:tst141,id:${PWD}/tst141.ctys,console:vnc \
    app2
```

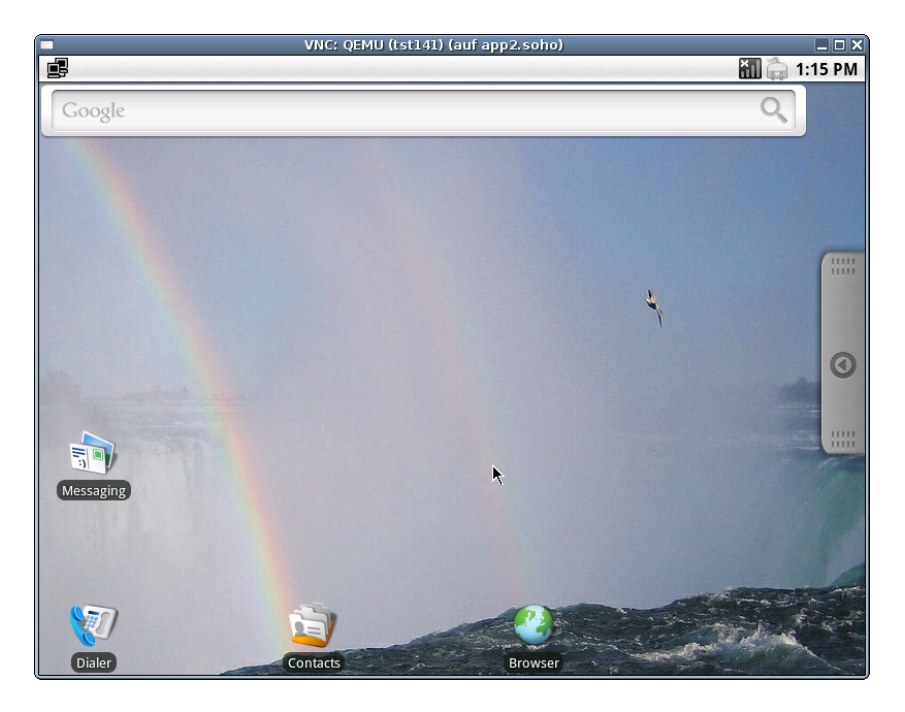

Figure 3: Install Menu on  $\rm QEMU/\rm KVM$ 

When standard options are used the VM crashes when the screensaver is activated. Two workarounds are possible, first deactivating ACPI, second deactivating the screensaver. Here both are applied.

The following deactivates the screensaver - here called 'Screen timeout'. The menu order is:

Settings -> Sound&display -> Screen timeout -> Never timeout

|                 |              | VNC: QEMU (t | st141) (auf app2.sof | 10)                                                                                                    | _ <b>_</b> X    |
|-----------------|--------------|--------------|----------------------|----------------------------------------------------------------------------------------------------|-----------------|
| a second stars. |              |              |                      |                                                                                                    | 👬 🍙 1:53 PM     |
| Go              |              | <b>*</b>     | 2                    | 37                                                                                                    | <b>.</b>        |
|                 | Alarm Clock  | App Store    | Browser              | Calendar                                                                                                    | Camcorder       |
|                 | 6            |              | 1                    | <b>*</b>                                                                                                    | <b>7</b>        |
| (               | Camera       | ConnectBot   | Contacts             | Dev Tools                                                                                                    | Dialer          |
| •               | Email        | Gallery      | Global Time          | ying for the second second sec | LIME            |
|                 | <u>.</u>     |              | \$                   |                                                                                                    | 1               |
|                 | Lunar Lander | Messaging    | Music                | Note pad                                                                                                    | OI File Manager |
| Mess            |              |              | 7                    |                                                                                                    | <b>!</b>        |
|                 | RockOn       | RSS Reader   | Settings             | Snake on a Phone                                                                                                    | Spare Parts     |
| 8               |              |              |                      |                                                                                                    |                 |
| O               | Videos       |              |                      |                                                                                                    |                 |

Figure 4: Deactivate screensaver - 01

| VNC: QEMU (tst141) (auf app2.soho                                                             | ) | _ 🗆 X       |
|-----------------------------------------------------------------------------------------------|---|-------------|
|                                                                                               |   | 👬 🍙 1:23 PM |
| Settings                                                                                      |   |             |
| Wireless controls<br>Manage WI-Fi, Bluetooth, airplane mode, mobile networks, & VPNs          |   | $\odot$     |
| Ethernet Configuration<br>Configure Ethernet devices                                          |   | $\odot$     |
| Proxy settings<br>Configure a proxy to access Internet                                        |   | $\odot$     |
| Call settings<br>Set up volcemail, call forwarding, call waiting, caller ID                   |   | $\odot$     |
| Sound & display<br>Set ringtones, notifications, screen brightness                            |   | O           |
| Security & location<br>Set My Location, screen unlock, SIM card lock, credential storage lock |   | $\odot$     |
| Applications<br>Manage applications, set up quick launch shortcuts                            | × | ۲           |
| SD card & phone storage<br>Unmount SD card, view available storage                            |   | ۲           |
| Date & time                                                                                   |   |             |

Figure 5: Deactivate screens aver - 02

| VNC: QEMU (tst141) (auf app2.soho)                                           |             |
|------------------------------------------------------------------------------|-------------|
|                                                                              | 👬 🥽 1:44 PM |
| Sound & display                                                              |             |
| Notification ringtone<br>Set your default notification ringtone              |             |
| Audible touch tones<br>Play tones when using dial pad                        | <b>~</b>    |
| Audible selection<br>Play sound when making screen selection                 |             |
| SD card notifications                                                        |             |
| Display settings                                                             |             |
| Orientation<br>Switch orientation automatically when rotating phone          |             |
| Animation<br>Show animation when opening & closing windows                   | <b>~</b>    |
| Brightness<br>Adjust the brightness of the screen                            |             |
| Screen timeout<br>Adjust the delay before the screen automatically turns off |             |

Figure 6: Deactivate screens aver - 03

| -                     | VNC; QEMU (tst141) (auf app2.soho)     | 🔲 🗔 🛛 🗙    |
|-----------------------|----------------------------------------|------------|
| Sound & display       |                                        |            |
| Screen t              | imeout                                 |            |
| 15 seconds            |                                        | $\bigcirc$ |
| 30 seconds            | ĸ                                      | 0          |
| 1 minute              | ,<br>,                                 | 0          |
| 2 minutes             |                                        | 0          |
| 10 minutes            |                                        | $\bigcirc$ |
| Never timed           | put                                    | •          |
| idjust the brightnes  | Cancel                                 |            |
| Adjust the delay befo | ore the screen automatically turns off |            |

Figure 7: Deactivate screens aver - 04

For stable operations the following variation of predefined settings are applied maunally within the file 'tst141.ctys':

- Activate: NIC=\$NIC:-pcnet
- Add: ARGSADD=" -no-acpi ";
- Eventually activate: VGADRIVER="-vga std"

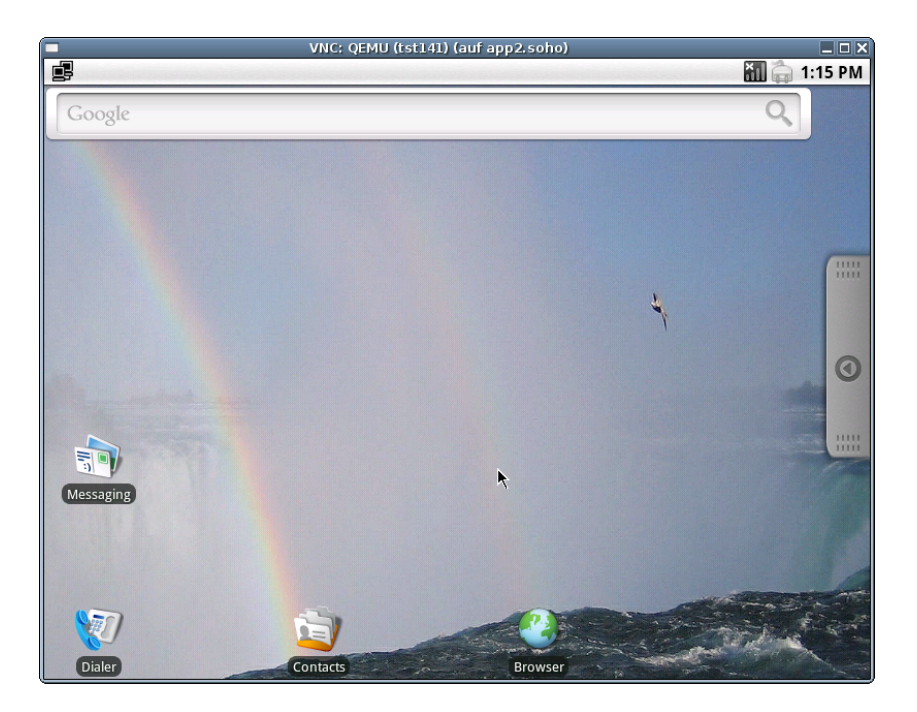

Figure 8: Android on QEMU/KVM

### 4.2 Creation and Installation on VirtualBox

The creation of the raw VM is the first step to be executed at the host operating system. This could be either performed locally or remote and requires the usage of the provided tools by VirtualBox(TM).

1. Login into the machine where VirtualBox is installed.

ssh -X lab02

2. Execute the VirtualBox(TM) console.

VirtualBox

3. Create the VM, the machine is called here 'tst140'. The OS is 'Linux', the version is 'Linux 2.6'.

| Ŷ | Neue virtuelle Maschine erstellen (auf lab02) 🛛 🗙                                                                                                    |
|---|----------------------------------------------------------------------------------------------------|
|   | VM-Name und BS-Typ                                                                                                    |
|   | Geben Sie einen Namen für die neue virtuelle Maschine ein und wählen Sie den Typ<br>des Gast-Betriebssystems, das Sie installieren wollen.                                                                                            |
|   | Der Name der virtuellen Maschine gibt üblicherweise einen Anhaltspunkt über die<br>Software und die Konfiguration der virtuellen Hardware. Er wird von allen VirtualBox-<br>Produkten benutzt, um die VM eindeutig zu identifizieren. |
|   | Name                                                                                                    |
|   | tst140                                                                                                    |
|   | ⊡⁄p des Gastbetriebssystems                                                                                                    |
|   | Betriebssystem: Linux                                                                                                    |
|   | Version: Linux 2.6                                                                                                    |
|   |                                                                                                    |
|   |                                                                                                    |
|   |                                                                                                    |
|   | < <u>Z</u> urück <u>W</u> eiter > Abbrechen                                                                                                    |

Figure 9: Create Virtual Machine

4. Set RAM to 512MByte.

| Ŷ | Neue virtuelle Maschine erstellen (auf lab02)                                                                       | X |
|---|----------------------------------------------------------------------------------------------------|---|
|   | Speicher                                                                                                    |   |
|   | Wählen Sie die Größe des Hauptspeichers (RAM) in Megabyte, die für die virtuelle<br>Maschine verwendet werden soll. |   |
|   | Die empfohlene Hauptspeichergröße beträgt 256 MB.                                                                   |   |
|   | Größe <u>H</u> auptspeicher                                                                                         |   |
|   | 512 MB                                                                                                    |   |
|   | 4 MB 8192 MB                                                                                                    |   |
|   |                                                                                                    |   |
|   | < <u>Z</u> urück <u>W</u> eiter > Abbreche                                                                          | n |

Figure 10: Set virtual RAM

5. Create a virtual HDD, here 8GByte is choosen. When finished the raw VM is present and could be used as required, for basic functions of ctys no additional configuration is required.

| ŷ. | Neue virtuelle Maschine erstellen (auf lab02) X                                                                                                    |
|----|----------------------------------------------------------------------------------------------------|
|    | Wählen Sie ein Abbild einer Festplatte, die als Bootplatte der virtuellen Maschine<br>dienen soll. Sie können entweder eine neue Festplatte durch Klicken auf Neu<br>erstellen oder ein existierendes Abbild durch Klicken auf Existierend auswählen<br>(durch Aufruf des Managers virtueller Platten).           Falls die virtuelle Platte zusätzliche Parameter benötigt, kann dieser Schritt auch<br>übersprungen werden und ein Abbild später über den VM-Einstellungs-Dialog |
| 2  | angeschlossen werden.<br>Die empfohlene Größe der Bootplatte beträgt <b>8192</b> MB.                                                                                                    |
|    | Festplatte erzeugen                                                                                                    |
|    | ○ Festplatte benutzen       tstl.vdi (Normal, 10,00 GB)                                                                                                    |
|    |                                                                                                    |
|    | < <u>Z</u> urück Abbrechen Abbrechen                                                                                                    |

Figure 11: Create Virtual HDD

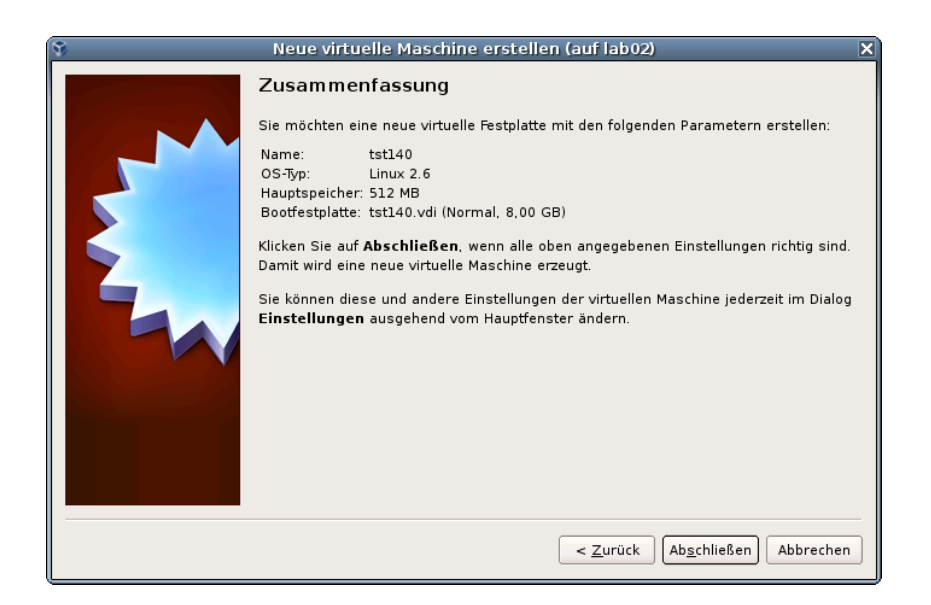

Figure 12: Check HDD image file

6. The network device should be set to 'PCnet-Fast III' with DHCP, either NAT or bridged.

| ۹                                            | tst140 - Ändern (auf lab02)                                          | × |
|----------------------------------------------|----------------------------------------------------------------------|---|
| 📃 Allgemein                                  | Netzwerk                                                             |   |
| Anzeige                                      | Adapter <u>1</u> Adapter <u>2</u> Adapter <u>3</u> Adapter <u>4</u>  |   |
| Massenspeicher Heisenspeicher Heisenspeicher | Netzwerkadapter <u>aktivieren</u>                                    |   |
| Netzwerk                                     |                                                                      |   |
| Serielle Schnittstellen                      | Name: eth0                                                           | ÷ |
| Ø USB                                        |                                                                      |   |
| Gemeinsame Ordner                            | Adaptertyp: PCnet-FAST III (Am79C973)                                | • |
|                                              | Mac-Adresse: 080027A4510B                                            | 3 |
|                                              | ✓ Kabel verbunden                                                    |   |
|                                              | Aktiviert den virtuellen Netzwerkadapter für die virtuelle Maschine. |   |
| Hilfe                                        | 🔀 Abbrechen                                                          | ĸ |

Figure 13: Network device

7. The audio card has to be set to 'Sound Blaster 16'.

| ٨                                                                                                    | tst140 - Ändern (auf lab02) 🛛 🛛 🗙                                                                                                    |
|----------------------------------------------------------------------------------------------------|----------------------------------------------------------------------------------------------------|
| Allgemein      System      Anzeige     Massenspeicher      Audio     Netzwerk      Serielle Schnittstellen      USB     Gemeinsame Ordner | tst140 - Ändern (auf lab02)     X       Audio       ✓ Audio aktivieren       Audio-Treiber des Hosts:       Audio-Treiber 💠       Audio-Controller:       SoundBlaster 16 |
| Hilfe                                                                                                    | Wählt den Typ der virtuellen Soundkarte. Ausgehend von dieser Einstellung emuliert<br>VirtualBox unterschiedliche Audiokarten.                                            |

Figure 14: Audio device

8. When additional information should be stored coallocated to the VM and scanned automatically into a database, than the tool **ctys-createConfVM(1)** should be applied. This generates additional detailed information related to the specific VM and the inherent guest OS. The call could be executed either interactive or automatic.

Call within the same directory for first inspection:

```
ARCH=i386 \
DIST=Android \
DISTREL=1.6-r2 \
OS=Linux OSREL=2.6 \
ctys-createConfVM -t vbox --label=tst140 --levo
```

This lists some defaults for the specific hypervisor. These could be preconfigured by specific template files within the configuration directory **ctys-createCOnfVM.d**. The result should look like the following:

```
Not all values require to be set, some will be requested later by dialogue.
Thus it is not neccessary to have values assigned to the complete displayed set.
```

| Actually use | ed sources for default values:                        |
|--------------|-------------------------------------------------------|
| no-marker    | = Pre-Set value, either from defaults configuration,  |
|              | or by commandline.                                    |
| no-value     | = Either requested by dialog later, or the defaults   |
|              | of the finally called application are used.           |
| (c)          | = Read from actual configuration file, e.g. vmx-file. |
| (d)          | = Read from database.                                 |
| (g)          | = Dynamically generated.                              |
| (h)          | = Used from current host as default.                  |
| (m)          | = Received from mapping definitions.                  |

Applicable modifications: blue = By call option, defines dependency for others. = By environment, 'could be set almost independent' green from other values. = By miscellaneous facilities, but is dependent from cyan others. E.g. LABEL defines by convention the network 'hostname', thus the TCP/IP params. This could ..., but should not be altered! Most of the missing values will be fetched during actual execution of this tool by dynamic evaluation. VAR name: Initial Value C\_SESSIONTYPE:VBOX LABEL:tst140 MAC:08:00:27:A4:51:0B (c) TP: BRIDGE: DHCP: NETMASK: TCP: GATEWAY: EDITOR:root UUID:97d5a071-1914-477c-89c4-d47dd7adac74 (c) DIST:Android DISTREL:1.6-r2 OS:Linux OSREL:2.6 ARCH:i386 ACCELERATOR: HVM (c) SMP:1 (c) MEMSIZE:768 (c) KBD\_LAYOUT:de STARTERCALL:/usr/bin/VirtualBox DEFAULTBOOTMODE: HDD DEFAULTINSTTARGET:/mntn/vmpool/vmpool05/vbox/test/... ...tst-ctys/tst140/tst140.vdi HDDBOOTIMAGE\_INST\_SIZE:8192M VMSTATE: ACTIVE

Remember that his is a draft pre-display of current defaults. No consistency-checks for provided values are performed at this stage. Some missing values are evaluated at a later stage dynamically. When the call is finished without the '-levo' option the file 'tst140.ctys' with additional configuration information information is stored.

9. The start of the VM could be proceeded either by calling VirtualBox, or by the VBOX plugin. Both require in current version the pre-configuration of the appropriate install procedure e.g. by attaching the install media. Here the boot image 'android-x86-1.6-r2.iso' is required.

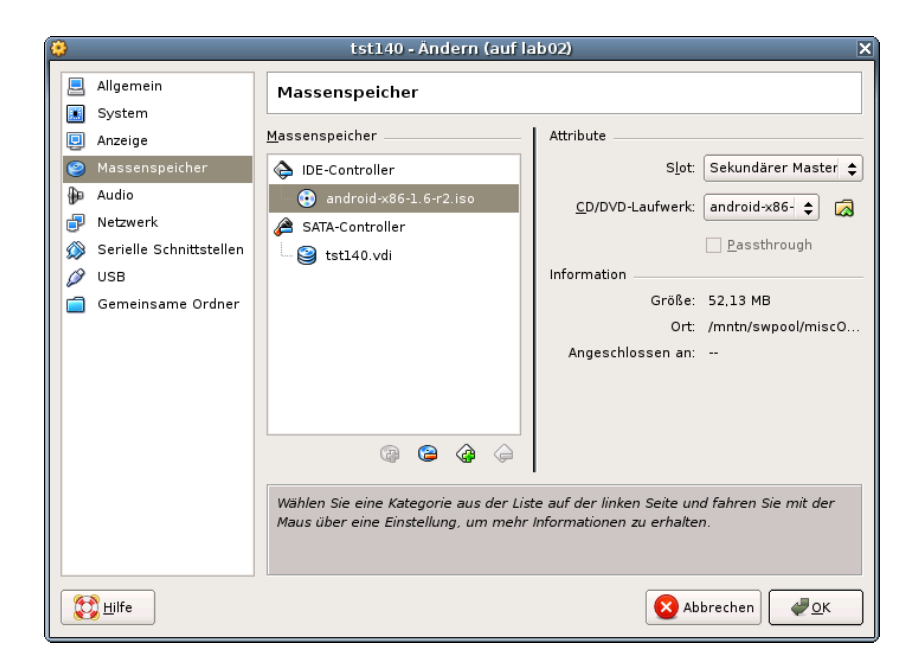

Figure 15: Install media

The following call starts the VirtualBox console.

#### VirtualBox

The following call variant starts the remote VM with a VirtualBox console:

```
ctys -t vbox \
-a create=1:tst140,id:${TST140}/tst140.ctys,console:vbox\
app2
```

10. Now boot the VM and choose 'Installation Only' to start the installation.

| tst140 [wird ausgeführt] - Oracle VM VirtualBox (auf lab02)                                                                                     | _ O X                                                                                                    |
|----------------------------------------------------------------------------------------------------|----------------------------------------------------------------------------------------------------|
| äte <u>H</u> ilfe                                                                                                    |                                                                                                    |
| Android-x86 Live & Installation CD 1.6-r2                                                                                                    |                                                                                                    |
| Live CD - Run Android-x86 without installation<br>Live CD - UESA mode<br>Live CD - Bebug mode<br>Installation - Install Android-x86 to harddisk |                                                                                                    |
| Press [Tab] to edit options                                                                                                    |                                                                                                    |
| 86.og                                                                                                    |                                                                                                    |
|                                                                                                    | Status (subscription of the status of the status of the s |

Figure 16: Install menue

11. HDD partitioning.

| <u>(</u>         |                | tst14         | ) [wird a  | usgeführt                   | ] - Oracle                     | e VM Vir                  | tualBo              | ox (auf la     | ab02 | 2)  |       |         | _ 🗆 X |
|------------------|----------------|---------------|------------|-----------------------------|--------------------------------|---------------------------|---------------------|----------------|------|-----|-------|---------|-------|
| <u>M</u> aschine | <u>G</u> eräte | <u>H</u> ilfe |            |                             |                                |                           | 0.44                |                |      |     |       |         |       |
|                  |                |               | C          | fdisk (u                    | t11-11                         | nux-ng                    | Z.14                | .1)            |      |     |       |         |       |
|                  |                | Heads:        | Si:<br>255 | Disk<br>ze: 8589<br>Sectors | : Drive<br>1934592<br>: per Ti | ∶⁄dev.<br>bytes<br>rack∶∣ | ∕sda<br>, 858<br>63 | 9 MB<br>Cylind | ers  | : 1 | 044   |         |       |
| Nam              | e              | Flag          | s          | Part Ty                     | pe FS                          | Туре                      |                     | [L             | abe  | 11  |       | Size    | (MB)  |
| sda              | 1              | Boot          |            | Primar                      | y Lin                          | nux                       |                     |                |      |     |       | 858     | 7.20  |
|                  |                |               |            |                             |                                |                           |                     |                |      |     |       |         |       |
|                  |                |               |            |                             |                                |                           |                     |                |      |     |       |         |       |
|                  |                |               |            |                             |                                |                           |                     |                |      |     |       |         |       |
|                  |                |               |            |                             |                                |                           |                     |                |      |     |       |         |       |
|                  |                |               |            |                             |                                |                           |                     |                |      |     |       |         |       |
|                  |                |               |            |                             |                                |                           |                     |                |      |     |       |         |       |
|                  |                |               |            |                             |                                |                           |                     |                |      |     |       |         |       |
| [                | Bootab         | le l          | Dele       | te][                        | Hel                            | p ]                       | [ Ma                | ximize         | 1    | Ε   | Print | 1       |       |
| [                | Quit           | ] [           | Тур        | e ] [                       | Units                          | s ]                       | [ W                 | rite           | ]    |     |       |         |       |
|                  |                | Tog           | gle bo     | otable f                    | lag of                         | the c                     | urren               | t part         | iti  | on_ |       |         |       |
|                  |                |               |            |                             |                                |                           | (                   | 2 💽 🖉          | 9    | i ( | 0 🕜 🖸 | Strg Re | chts  |

Figure 17: Format vHDD

12. After the installation unmount the install media and boot into Android. In case of a first start the call could look like:

```
ctys -t vbox \
    -a create=l:tst140,id:${PWD}/tst140.ctys,console:vbox \
```

### app2

The default console is here RDP.

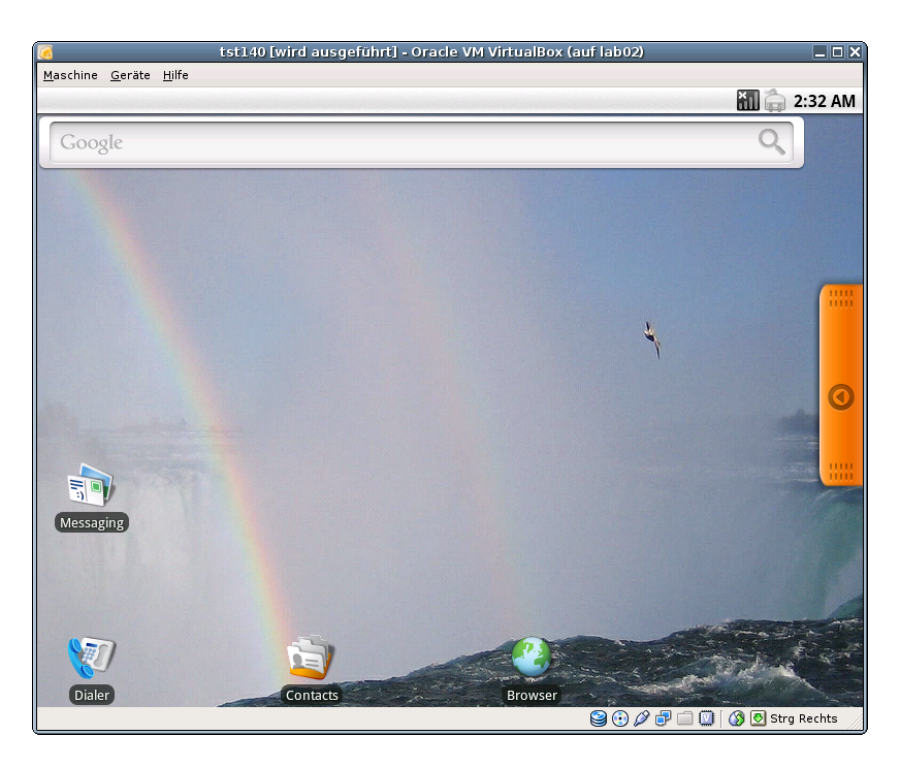

Figure 18: Android

Change into console with  ${\bf Alt}{\bf -F1},\,{\bf Alt}{\bf -F7}$  returns to graphical display.

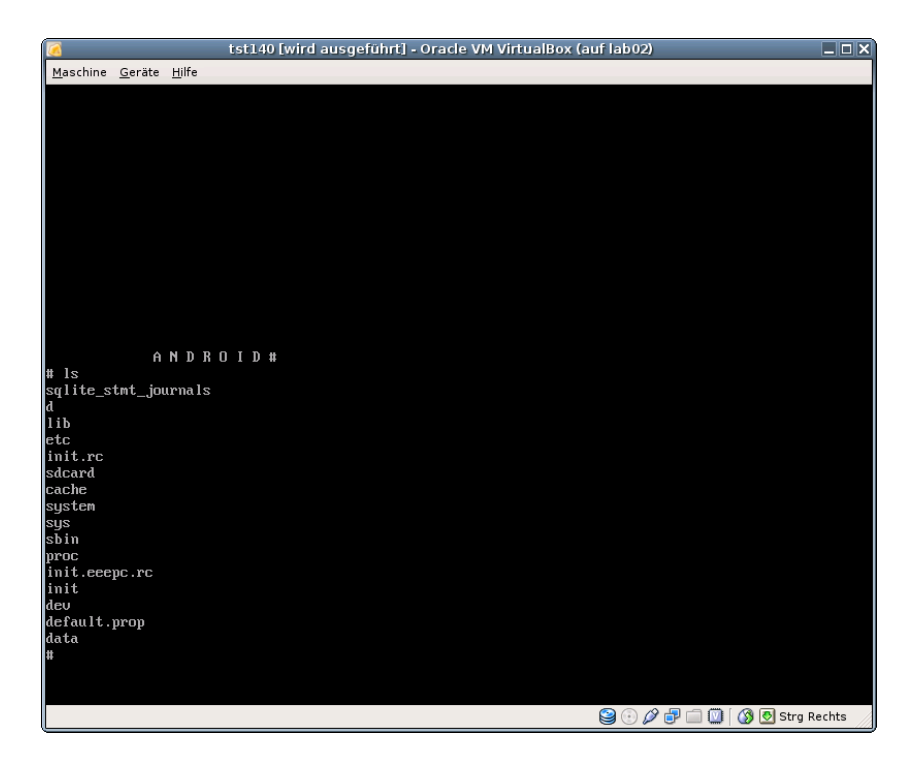

Figure 19: Android ASC-II Console

## 5 Creation of the Inventory - cacheDB

In case of a common mounted NFS filesystem for the pool VMs for simplicity just change into the directory of the VM on any machine. Call for the first check ctys-vdbgenVM(1) with the -stdio option for display only.

```
cd /mntn/vmpool/vmpool05/vbox/test/tst-ctys/tst140
ctys-vdbgen --append --base=$PWD --stdio -- root@lab02
cd /mntn/vmpool/vmpool05/kvm/test/tst-ctys/tst141
ctys-vdbgen --append --base=$PWD --stdio -- app2
```

When the result is displyed correctly just call without the '-stdio' option.

```
cd /mntn/vmpool/vmpool05/vbox/test/tst-ctys/tst140
ctys-vdbgen --append --base=$PWD -- root@lab02
```

The following output should be displayed:

```
Prepare execution-call:
```

Pre-Appended:

```
Require DB-PATH,USE: DEFAULT_DBPATHLST="/homen/acue/.ctys/db/default"Require DB-PATH,USE: -o => "/homen/acue/.ctws/db/default"
                     : ON(1)
APPEND mode
STDIO mode off
                        : OFF(0)
                     ADD: DEFAULT="-t ALL"
Set TYPE scope
Preload TYPE set
                     ADD: DEFAULT="-T ALL"
For splitted operations ADD: DEFAULT="-b sync,seq "
Nameservice cache OFF: DEFAULT="-c off "
Data cache
                      OFF: DEFAULT="-C off "
Resulting ENUMERATE
                      ADD: DEFAULT="-a enumerate=matchvstat:...
   ...active%disabled%empty,machine,b:/mntn/vmpool/vmpool05/vbox/...
   ...test/tst-ctys/tst140 -C off -c off -T ALL "
-> generate DB(may take a while)...
   START:14:55:11
_ _ _ _ _ _
____
END:14:55:38
DURATION:00:00:27
-----
BET=0
_____
Cached data:
  Mode:
                         APPEND
```

835 records

Appended:

Fetched Records Raw: records Fetched Records Unique: records Final: 836 records -----...finished. The QEMU/KVM scan by: cd /mntn/vmpool/vmpool05/kvm/test/tst-ctys/tst141 ctys-vdbgen --append --base=\$PWD -- app2 Should display: Prepare execution-call: Require DB-PATH,USE: DEFAULT\_DBPATHLST="/homen/acue/.ctys/db/default"Require DB-PATH,USE: -o => "/homen/acue/.ctys/db/default"ADDEND modeON(1) : ON(1) : OFF(0) APPEND mode STDIO mode off SIDIO mode OII: UFF(U)Set TYPE scopeADD: DEFAULT="-t ALL"Preload TYPE setADD: DEFAULT="-T ALL" For splitted operations ADD: DEFAULT="-b sync,seq " Nameservice cache OFF: DEFAULT="-c off " OFF: DEFAULT="-C off " Data cache Resulting ENUMERATE ADD: DEFAULT="-a enumerate=matchvstat:active%... ...disabled%empty,machine,b:/mntn/vmpool/vmpool05/kvm/test/tst-ctys/tst141 -C off -c off -T ALL -> generate DB(may take a while)... START: 14:55:40 \_\_\_\_\_ \_\_\_\_\_ END:14:56:29 DURATION:00:00:49 ------RET=0 -----Cached data: Mode: APPEND Pre-Appended: 836 records 1 records Appended: Fetched Records Raw: records Fetched Records Unique: records Final: 837 records 

1 records

 $\dots$ finished.

This shows that only two(1+1) entries are appended to the existing database with 835 VM-Entries. Now check the database entry by calling:

#### ctys-vhost tst14

The following result should be displayed when the regular expression 'tst14.\*' matches only twice:

| label  | stype       | accel | distro        | distrorel    | os           | osrel      | PM        | if TCP          |
|--------|-------------|-------|---------------|--------------|--------------|------------|-----------|-----------------|
| tst141 | +<br>  QEMU | +     | +<br> Android | +<br> 1.6-r2 | +`<br> Linux | +·<br> 2.6 | app2.soho | 0  172.20.2.245 |
| tst140 | VBOX        | HVM   |               | l            | Linux26      |            | lab02     |                 |

# 6 Graphical Start of the Virtual Machine

This chapter demostrates the seamless integration of the hypevisors QEMU(emulation), QEMU/KVM, and VirtualBox(TM). The fully automatic generated database is synchronous with the graphical starter and offers the same and one user interface. This is the case for all supported plugins, due to missing native plugins for Android the LOGIN could not be demostrated for this special case.

Now call the menue item for start of the VM 'tst141'.

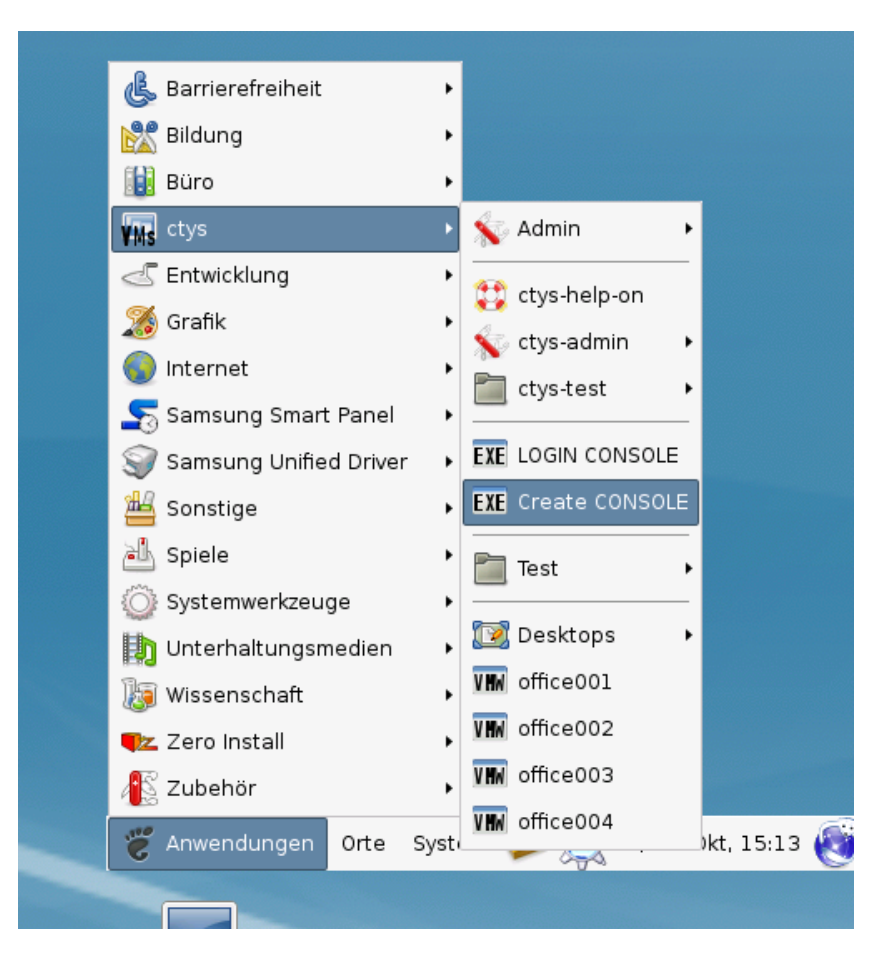

Figure 20: Android Start Menu

The created cache DB record for thr VM 'tst140' is now automatically visible in the list of startable virtual machines.

| Count | Index | Label 🔻 | stype | Host        | Console | User | Group          |  |
|-------|-------|---------|-------|-------------|---------|------|----------------|--|
| 0628  | 00631 | tst136  | РМ    | lab02.soho  | VNC     | root | root           |  |
| 629   | 00632 | tst136  | PM    | lab02.soho  | VNC     | tst  | tst            |  |
| 630   | 00758 | tst136  | РМ    | lab04       | VNC     | root | root           |  |
| 631   | 00827 | tst136  | PM    | olymp.soho  | VNC     | root | root           |  |
| 632   | 00828 | tst136  | PM    | olymp.soho  | VNC     | root | root           |  |
| 633   | 00089 | tst136  | PM    | appl.soho   | VNC     | acue | Idapusers      |  |
| 634   | 00090 | tst136  | РМ    | appl.soho   | VNC     | root | root           |  |
| 635   | 00091 | tst136  | PM    | appl.soho   | VNC     | acue | Idapusers      |  |
| 636   | 00092 | tst136  | PM    | appl.soho   | VNC     | root | root           |  |
| 637   | 00725 | tst137  | VBOX  | lab02       | RDP     | acue | Idapusers      |  |
| 638   | 00726 | tst140  | VBOX  | lab02       | RDP     | root | root           |  |
| 639   | 00284 | tst141  | QEMU  | app2.soho   | VNC     | acue | Idapusers      |  |
| 640   | 00461 | tst155  | VMW   | delphi.soho | VMWRC   | acue | Idapusers      |  |
| 641   | 00462 | tst199  | VMW   | delphi.soho | VMWRC   | acue | Idapusers      |  |
| 642   | 00463 | tst200  | VMW   | delphi.soho | VMWRC   | acue | Idapusers      |  |
| 643   | 00464 | tst201  | VMW   | delphi.soho | VMWRC   | acue | Idapusers      |  |
| ~ ~ ~ | 00115 | +-+     | OFMU  |             | 1.410   |      | lala mina a na |  |

Figure 21: Android VM Selection

Confirm the selected entry.

| ctys - Selection                                                              | × |
|-------------------------------------------------------------------------------|---|
| Execute or modify:                                                            |   |
| ctys -t QEMU -a create=dbrec:284,reuse,CONSOLE:VNC -Y -c local acue@app2.soho |   |
| <u>⊗</u> <u>A</u> bbrechen <u></u>                                            |   |

Figure 22: Android Call Confirmation

 $\operatorname{Boot}\nolimits \ldots$ 

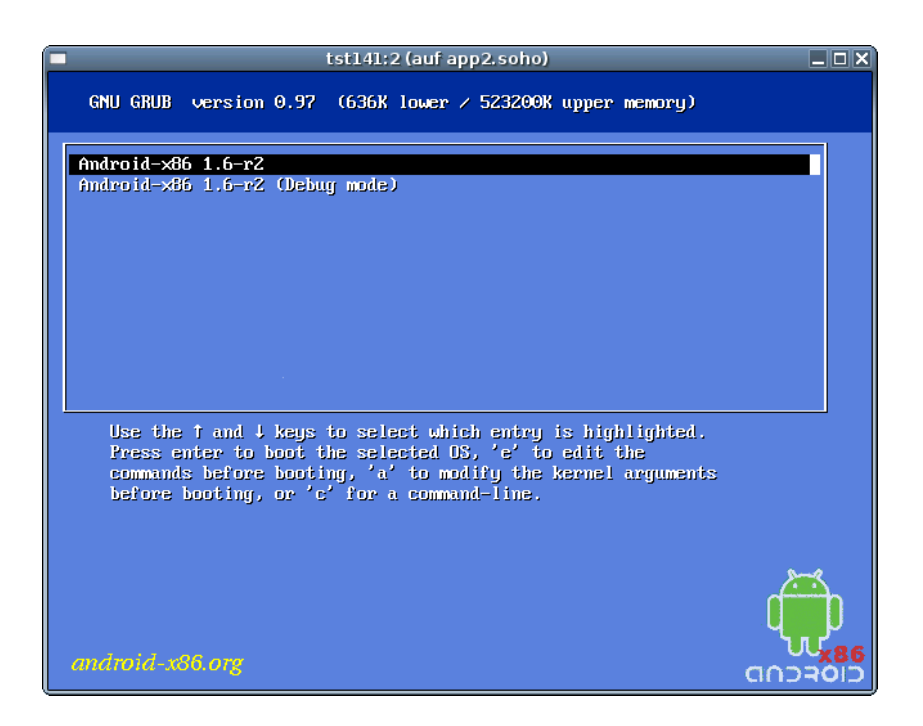

Figure 23: Boot Android

...and enjoy Android.

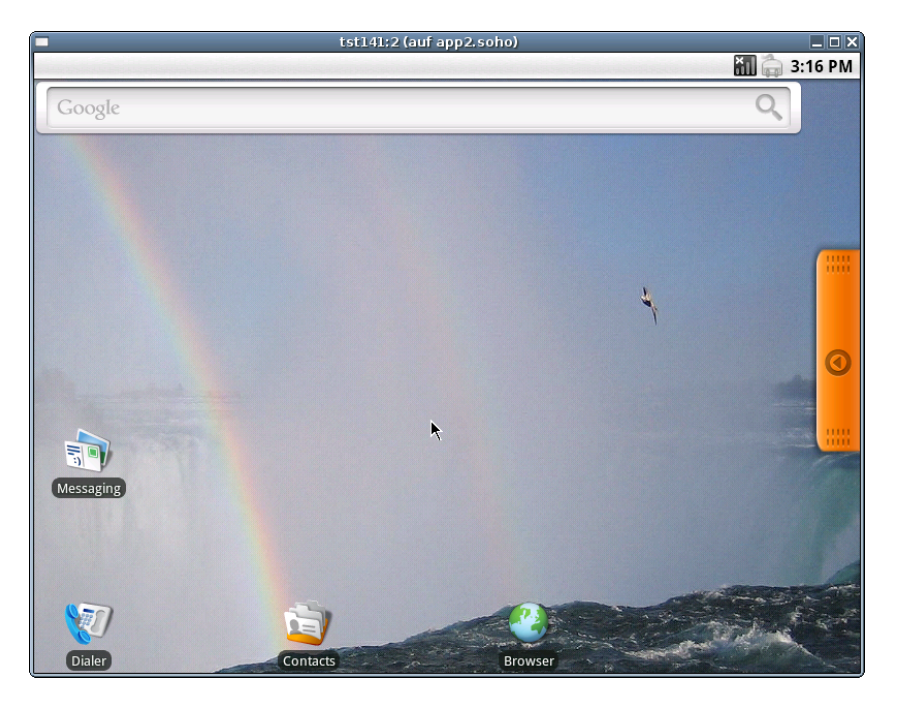

Figure 24: Enjoy Android

### 6.2 Graphical Start of the Virtual Machine by VBOX

Now call the menue item for start of the VM 'tst140'.

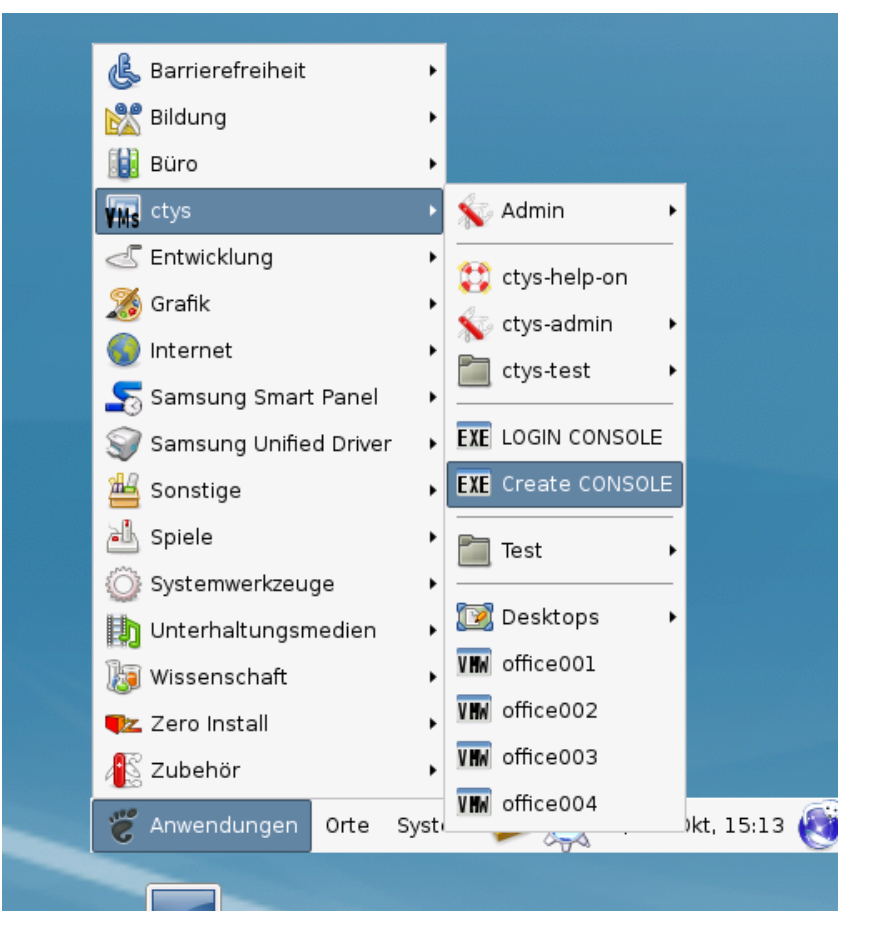

Figure 25: Android Start Menu

The created cache DB record for thr VM 'tst140' is now automatically visible in the list of startable virtual machines.

|          |             |                | ctys  | - CREATE - AL | .L      |              |              | > |
|----------|-------------|----------------|-------|---------------|---------|--------------|--------------|---|
| Wählen S | Sie Objekte | aus der Liste. |       |               |         |              |              |   |
| Count    | Index       | Label          | stype | Host          | Console | User         | Group        |   |
| 0631     | 00827       | tst136         | PM    | olymp.soho    | VNC     | root         | root         |   |
| 0632     | 00828       | tst136         | PM    | olymp.soho    | VNC     | root         | root         |   |
| 0633     | 00089       | tst136         | PM    | appl.soho     | VNC     | acue         | Idapusers    |   |
| 0634     | 00090       | tst136         | PM    | appl.soho     | VNC     | root         | root         |   |
| 0635     | 00091       | tst136         | PM    | appl.soho     | VNC     | acue         | Idapusers    |   |
| 0636     | 00092       | tst136         | PM    | appl.soho     | VNC     | root         | root         |   |
| 0637     | 00725       | tst137         | VBOX  | lab02         | RDP     | acue         | Idapusers    |   |
| 0638     | 00726       | tst140         | VBOX  | lab02         | RDP     | root         | root         |   |
| 0639     | 00284       | tst141         | QEMU  | app2.soho     | VNC     | acue         | Idapusers    |   |
| 0640     | 00461       | tst155         | VMW   | delphi.soho   | VMWRC   | acue         | Idapusers    |   |
| 0641     | 00462       | tst199         | VMW   | delphi.soho   | VMWRC   | acue         | Idapusers    |   |
| 0642     | 00463       | tst200         | VMW   | delphi.soho   | VMWRC   | acue         | Idapusers    |   |
| 0643     | 00464       | tst201         | VMW   | delphi.soho   | VMWRC   | acue         | Idapusers    | 8 |
| 0644     | 00115       | tst202         | QEMU  | appl.soho     | VNC     | acue         | Idapusers    |   |
| 0645     | 00116       | tst202         | QEMU  | appl.soho     | VNC     | root         | root         |   |
| 0646     | 00285       | tst202         | QEMU  | app2.soho     | VNC     | acue         | Idapusers    |   |
| 0647     | 00465       | tst203         | VMW   | delphi.soho   | VMWRC   | acue         | Idapusers    | • |
|          |             |                |       |               |         | <u>(</u> Abb | rechen 🥏 🖉 🖉 | ( |

Figure 26: Android VM Selection

#### Confirm the selected entry.

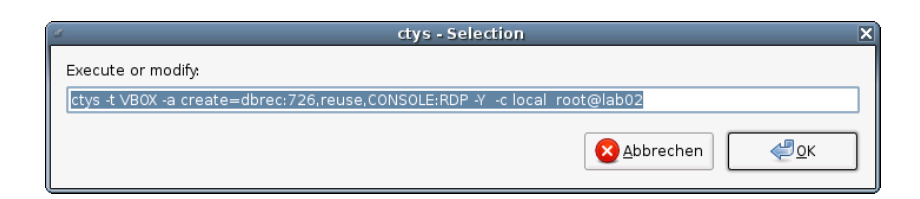

Figure 27: Android Call Confirmation

#### Boot $\dots$

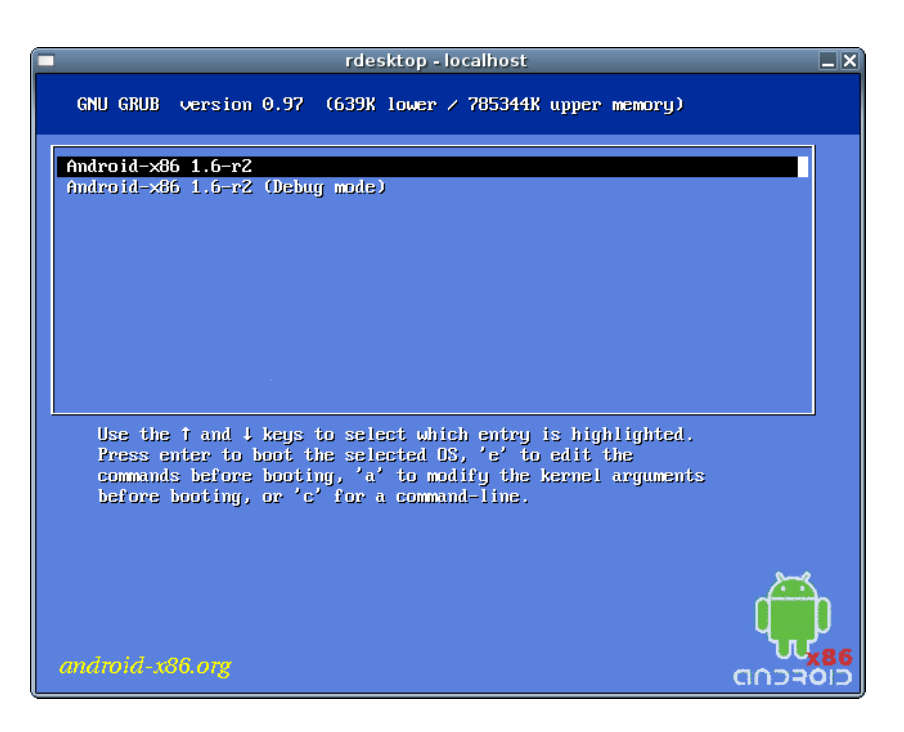

Figure 28: Boot Android

...and enjoy Android.

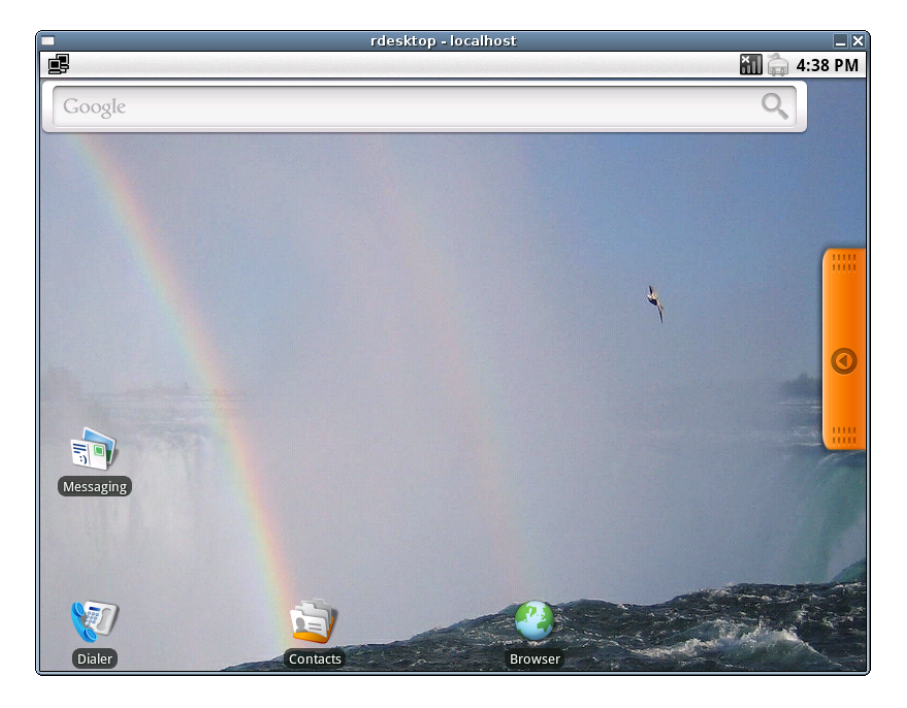

Figure 29: Enjoy Android

# 7 Manage the VM

For now no native plugin for Android is supported.

# 8 SEE ALSO

ctys(1), ctys-configuration-QEMU(7), ctys-configuration-VBOX(7), ctys-createConfVM(1), ctys-QEMU(1), ctys-uc-QEMU(7), ctys-uc-VBOX(7), ctys-VBOX(1), ctys-vhost(1) For System Tools: Android: [http://www.android.com] Android-x86: [http://www.android-x86.org]

# 9 AUTHOR

| Maintenance:     | $<$ acue_sf1@sourceforge.net $>$        |
|------------------|-----------------------------------------|
| Homepage:        | <http://www.UnifiedSessionsManager.org> |
| Sourceforge.net: | <http://sourceforge.net/projects/ctys>  |
| Berlios.de:      | <http://ctys.berlios.de>                |
| Commercial:      | <http://www.i4p.com>                    |

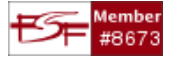

# 10 COPYRIGHT

Copyright (C) 2008, 2009, 2010 Ingenieurbuero Arno-Can Uestuensoez For BASE package following licenses apply,

- for software see GPL3 for license conditions,
- for documents see GFDL-1.3 with invariant sections for license conditions,

This document is part of the **DOC package**,

• for documents and contents from DOC package see

```
'Creative-Common-Licence-3.0 - Attrib: Non-Commercial, Non-Deriv'
```

with optional extensions for license conditions.

For additional information refer to enclosed Releasenotes and License files.

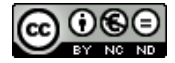